## **Optimizing & Troubleshooting Internet Explorer for Stratus**

- -

## **Internet Explorer 11.0**

| 1. Press the <b>Alt</b> key to see the menu bar below, and select T | <b>Fools</b> , or click the Tools icon <b>the top right corner</b> of the top right corner of the top right corner of top right corner of top right corner of top | of your browser window. |
|---------------------------------------------------------------------|----------------------------------------------------------------------------------------------------|-------------------------|
| C () ( http://www.lirealtor.com/                                    | 🔎 👻 😋 LIRealtor.com   The New H 🗵                                                                                                    |                         |
| <u>File Edit View</u> Favorites <u>I</u> ools <u>H</u> elp          |                                                                                                    |                         |

(Step 2 & 3 applies only to Internet Explorer 11.0, New Stratus recommend version. For earlier versions of Internet Explorer skip this step and go to Step 4.)

## 2. Select, Compatibility View settings.

| <u>T</u> ools | <u>H</u> elp                |                |
|---------------|-----------------------------|----------------|
| D             | elete browsing history      | Ctrl+Shift+Del |
| In            | Private Browsing            | Ctrl+Shift+P   |
| Т             | urn on Tracking Protection  |                |
| A             | ctiveX Filtering            |                |
| Fi            | ix connection problems      |                |
| R             | eopen last browsing session |                |
| А             | dd site to Start menu       |                |
| v             | iew downloads               | Ctrl+J         |
| P             | op-up Blocker               | •              |
| S             | martScreen Filter           | •              |
| N             | lanage add-ons              |                |
| C             | ompatibility View settings  |                |
| S             | ubscribe to this feed       | 43             |
| F             | eed discovery               | ۱.             |
| W             | /indows Update              |                |
| Ρ             | erformance dashboard        | Ctrl+Shift+U   |
| E             | 12 Developer Tools          |                |
| In            | ternet options              |                |

## 3. In the Add this website: box type mlsstratus.com as shown below and

| click Add | . then click | Close |
|-----------|--------------|-------|
|-----------|--------------|-------|

| Change Compatibility View Settings           |                        |
|----------------------------------------------|------------------------|
| Add this website:                            |                        |
| misstratus.com                               | Add                    |
| Nebsites you've added to Compatibility View  | :                      |
|                                              | Remove                 |
|                                              |                        |
|                                              |                        |
|                                              |                        |
|                                              |                        |
|                                              |                        |
|                                              |                        |
| Display intranet sites in Compatibility View | V.                     |
| Use Microsoft compatibility lists            |                        |
| Learn more by reading the Internet Explo     | orer privacy statement |
|                                              |                        |
|                                              | Close                  |

4. Click on Tools, as shown in Step 1, and use the drop down menu to select **Internet options**.

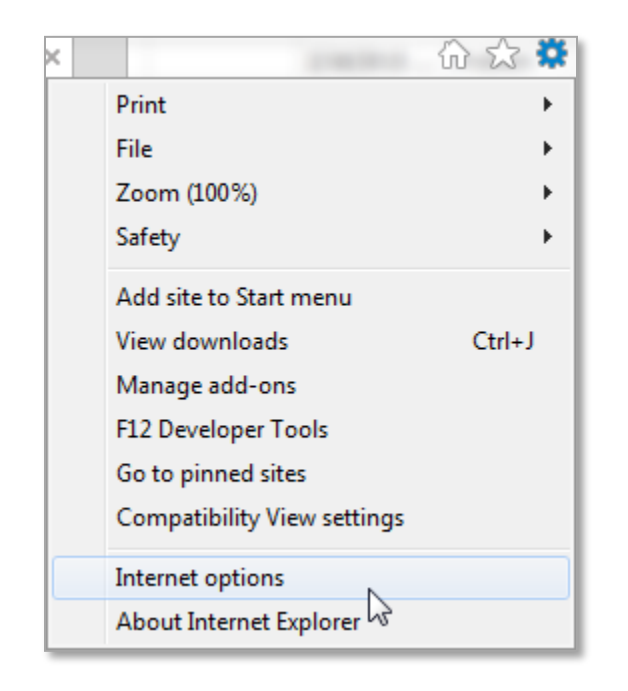

5. Select the **Security** tab. Select **Trusted sites** and click the **Sites** button.

| ieneral  | Security                                                    | Privacy C                                              | ontent                              | Connection                   | ns Program                  | ns Advanced |
|----------|-------------------------------------------------------------|--------------------------------------------------------|-------------------------------------|------------------------------|-----------------------------|-------------|
| Select a | zone to v                                                   | iew or chang                                           | e securit                           | y settings.                  |                             | 1           |
| Inte     | ernet L                                                     | ocal intranet                                          | Truste                              | d sites                      | Restricted<br>sites         |             |
| ~        | Trusted<br>This zone<br>trust not<br>your files<br>You have | sites<br>contains we<br>to damage<br>s.<br>websites in | ebsites th<br>your com<br>this zone | at you<br>outer or<br>e.     |                             | Sites       |
| Secur    | ity level fo                                                | r this zone                                            |                                     |                              |                             |             |
| Allo     | wed levels                                                  | for this zone                                          | : All                               |                              |                             |             |
| -        | - Med<br>- F<br>- Co<br>- L                                 | lium<br>rompts befor<br>ntent<br>Insigned Acti         | re downlo<br>iveX cont              | oading pote<br>rols will not | entially unsa<br>be downloa | afe<br>aded |
|          |                                                             | Steeled Mode                                           | Custo                               | m level                      | Defa                        | ult level   |
|          |                                                             |                                                        |                                     | Reset all zo                 | ones to defa                | ult level   |
|          |                                                             |                                                        |                                     |                              |                             |             |

6. In the Trusted sites window, uncheck the box for **Require server** verification (https:) for all sites in this zone.

| You can add and remove w<br>this zone will use the zone | vebsites from this zone, All websites<br>s security settings. |
|---------------------------------------------------------|---------------------------------------------------------------|
| Add this website to the zone:                           |                                                               |
| *.lirealtor.com                                         | Add                                                           |
| Websites:                                               | h                                                             |
| *.mlsli.com                                             | Remove                                                        |
| *.mlsstratus.com                                        |                                                               |
| *.transactiondesk.com                                   |                                                               |
| 209.99.48.29                                            | -                                                             |
|                                                         |                                                               |
| Require server verification (http                       | is:) for all sites in this zone                               |
|                                                         |                                                               |
|                                                         | Close                                                         |

Enter the following into the Add this website to the zone: box, one at a

time, clicking the Add button after each entry.

lirealtor.com mlsli.com

mlsstratus.com

(You do not need to enter the (\*.) before the website address. It will be added automatically.)

When finished, click

Close

7. Next, select the **Privacy** tab. Click the **Settings** button, next to **Turn on Pop-up Blocker**. If there is no check in the box next to Turn on Pop-up Blocker, skip this step and go to Step 9.

| General | Security                                    | Privacy                                                                               | Content                                                               | Connections                                                                                 | Programs                                                                     | Advanced                                  |
|---------|---------------------------------------------|---------------------------------------------------------------------------------------|-----------------------------------------------------------------------|---------------------------------------------------------------------------------------------|------------------------------------------------------------------------------|-------------------------------------------|
| Setting | s ——                                        |                                                                                       |                                                                       |                                                                                             |                                                                              |                                           |
| Select  | a setting fo                                | or the Inte                                                                           | rnet zone.                                                            |                                                                                             |                                                                              |                                           |
| - 1     | Med                                         | ium                                                                                   |                                                                       |                                                                                             |                                                                              |                                           |
| -       | - Bli<br>priv<br>- Bli<br>be<br>- Re<br>can | ocks third-<br>vacy policy<br>ocks third-<br>used to co<br>estricts firs<br>be used t | party cook<br>party cook<br>intact you<br>st-party co<br>to contact y | ies that do not<br>ies that save ir<br>without your e:<br>okies that save<br>you without yo | have a com<br>nformation t<br>xplicit conse<br>information<br>ur implicit co | ipact<br>hat can<br>nt<br>i that<br>nsent |
|         | Sites                                       | Imi                                                                                   | port                                                                  | Advanced                                                                                    | De                                                                           | fault                                     |
| Locatio | n ——                                        |                                                                                       |                                                                       |                                                                                             |                                                                              |                                           |
| Nev phy | er allow w<br>sical locatio                 | ebsites to<br>on                                                                      | request yo                                                            | ur                                                                                          | Clea                                                                         | r Sites                                   |
| Pop-up  | Blocker -                                   |                                                                                       |                                                                       |                                                                                             | 178                                                                          |                                           |
| 🗸 Turi  | n on Pop-u                                  | p Blocker                                                                             |                                                                       |                                                                                             | Set                                                                          | ttings                                    |
| InPriva | te                                          |                                                                                       |                                                                       |                                                                                             | 1970                                                                         | 63                                        |
| Disa    | ble toolba                                  | rs and ext                                                                            | ensions wh                                                            | en InPrivate B                                                                              | rowsing star                                                                 | ts                                        |

8. Enter the following information in the **Address of website to allow:** 

box, one at a time, clicking the Add button after each entry.

lirealtor.com mlsli.com mlsstratus.com transactiondesk.com 209.99.48.29 209.99.98.228

(You do not need to enter the (\*.) before the website address. It will be added automatically.)

| When finished. | click | Close |
|----------------|-------|-------|
|----------------|-------|-------|

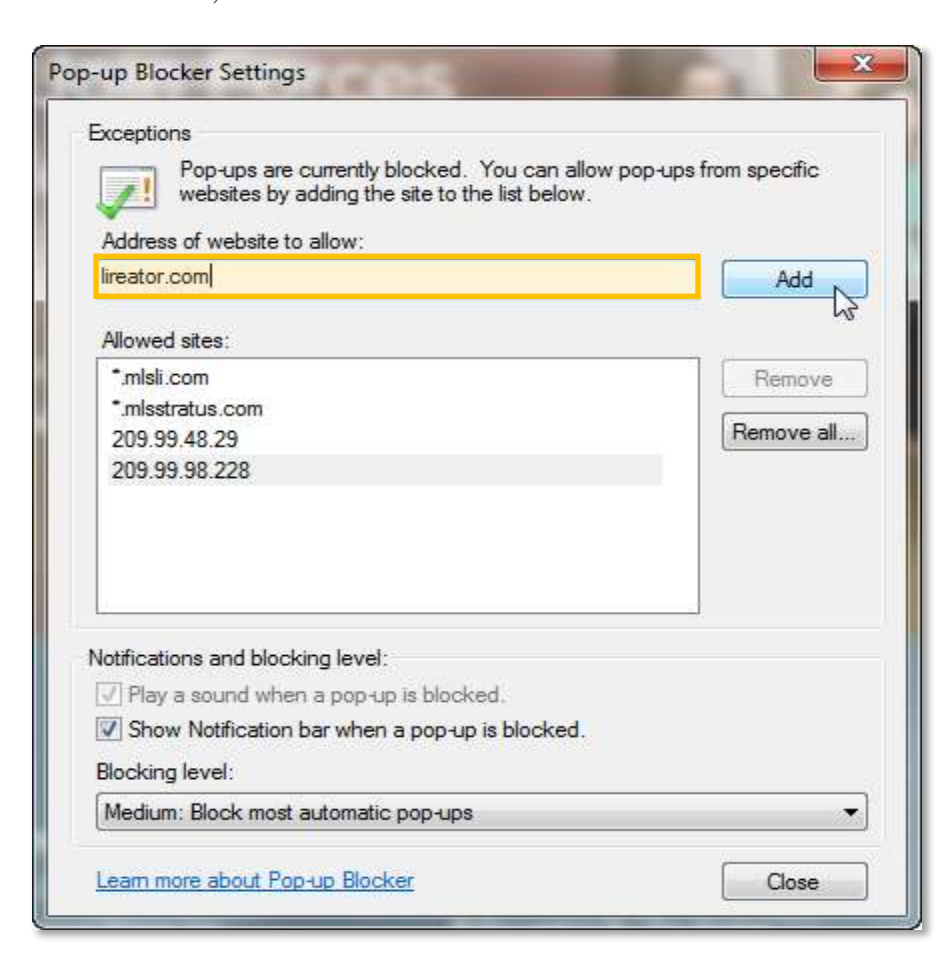

9. In the Advanced tab, scroll down to Enable third-party browser

extensions\*, and uncheck the box. Click Apply, then click

| Browsing         Close unused folders in History and Favorites*         Disable script debugging (Internet Explorer)         Disable script debugging (Other)         Display a notification about every script error         Display Accelerator button on selection*         Enable automatic crash recovery*         Enable FTP folder view (outside of Internet Explorer)         Enable Suggested Sites         Enable third-party browser extensions*         Enable to suggested Sites         Force offscreen compositing even under Terminal Server*         Go to an intranet site for a single word entry in the Addre:         Load sites and content in the background to optimize perfite                                                                                                    | ral Security                                                                                                    | y Privacy                                                                                                    | Content                                                                                                    | Connections                                                                                                    | Programs                                                                                                  | Advanc                           |
|----------------------------------------------------------------------------------------------------|----------------------------------------------------------------------------------------------------|----------------------------------------------------------------------------------------------------|----------------------------------------------------------------------------------------------------|----------------------------------------------------------------------------------------------------|----------------------------------------------------------------------------------------------------|----------------------------------|
| <ul> <li>Browsing</li> <li>Close unused folders in History and Favorites*</li> <li>Disable script debugging (Internet Explorer)</li> <li>Disable script debugging (Other)</li> <li>Display a notification about every script error</li> <li>Display Accelerator button on selection*</li> <li>Enable automatic crash recovery*</li> <li>Enable FTP folder view (outside of Internet Explorer)</li> <li>Enable Suggested Sites</li> <li>Enable third-party browser extensions*</li> <li>Enable visual styles on buttons and controls in webpages</li> <li>Force offscreen compositing even under Terminal Server*</li> <li>Go to an intranet site for a single word entry in the Addre:</li> <li>Load sites and content in the background to optimize perfit</li> <li>*Takes effect after you restart your computer</li> </ul> | tings                                                                                                    |                                                                                                    |                                                                                                    |                                                                                                    |                                                                                                    |                                  |
| Takes effect after you restart you computer                                                                                                    | Browsing<br>Clos<br>Disa<br>Disa<br>Disp<br>Disp<br>Disp<br>Enal<br>Enal<br>Enal<br>Enal<br>Enal<br>Enal<br>Enal<br>Enal | g<br>ie unused fo<br>ible script de<br>ible script de<br>ilay a notific<br>ilay Accelera<br>ble automat<br>ble FTP fold<br>ble Suggest<br>ble third-par<br>ble visual st<br>ce offscreen<br>to an intrane<br>d sites and o | olders in His<br>ebugging (I<br>ebugging (C<br>ation abou<br>ator button<br>ic crash reo<br>er view (ou<br>er view (ou<br>ed Sites<br>rty browse<br>yles on but<br>a compositir<br>et site for a<br>content in t<br>III<br>restart you | story and Favo<br>internet Explor<br>Other)<br>t every script e<br>on selection*<br>covery*<br>utside of Intern<br>r extensions*<br>ttons and contr<br>g even under<br>a single word er<br>the background<br>ur computer | rites*<br>er)<br>error<br>et Explorer)<br>rols in webpa<br>Terminal Ser<br>htry in the A<br>I to optimize | ages<br>ver*<br>ddre:<br>perfi * |

10. Close Internet Explorer and reopen it. You are ready to use Stratus!

If you have any questions or need assistance, please contact Customer Service at 631-661-4800.